上海市敬业中学招生信息登记系统"打印准考证"操作手册

一、进入招生系统登录页面,在学生招生首页,最新信息下方,点击"点击查看准考证"。

| 学生招生首页                                           |                                                                                                    |  |
|--------------------------------------------------|----------------------------------------------------------------------------------------------------|--|
| ▲ 用户信息                                           | 最新信息 基本信息 家长信息 学业水平 账号密码                                                                                                 |  |
| 欢迎您:<br><sup>退出登录</sup>                          | 你当前所属的状态:开放日准考证打印<br>发送时间:2019/3/27 16:24:54                                                                             |  |
| 项目:2019敬业中学自主招生                                  | 你好!祝贺你获得参加敬业中学校园开放日综合素质测试资格!测试时间为3月30日上午7:30-10:00,须提前15分钟到校。请登录敬业中学开放日报<br>多招生系统,打印准考证。活动当天须凭准考证及学籍卡(或身份证)入场。预祝开放日发挥出色! |  |
| 亲爱的同学:<br>请依次真实完整填写基本信息,家长信息,<br>学业水平等登记内容,不要遗漏。 | 点击查看准考证<br>点击查看2019开放日准考证打印帮助说明                                                                                          |  |
| <ul> <li>基本信息: 已填写</li> <li>家长信息: 已填写</li> </ul> | 发送时间:2019/3/27 13:28:25                                                                                                  |  |
| ・<br>学业水平: 已填写<br>查看打印报名表                        | 点击查看准考证<br>点击查看2019开放日准考证打印帮助说明                                                                                          |  |

发送时间:2019/3/27 10:54:30

## 二、在"准考证"页面,左上角,点击"直接打印"。

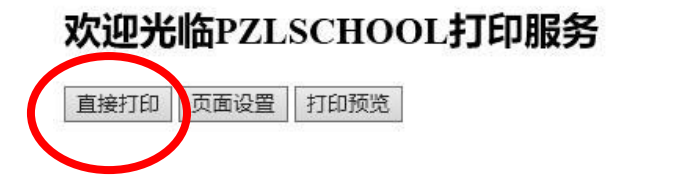

## 2019敬业中学自主招生 准考证

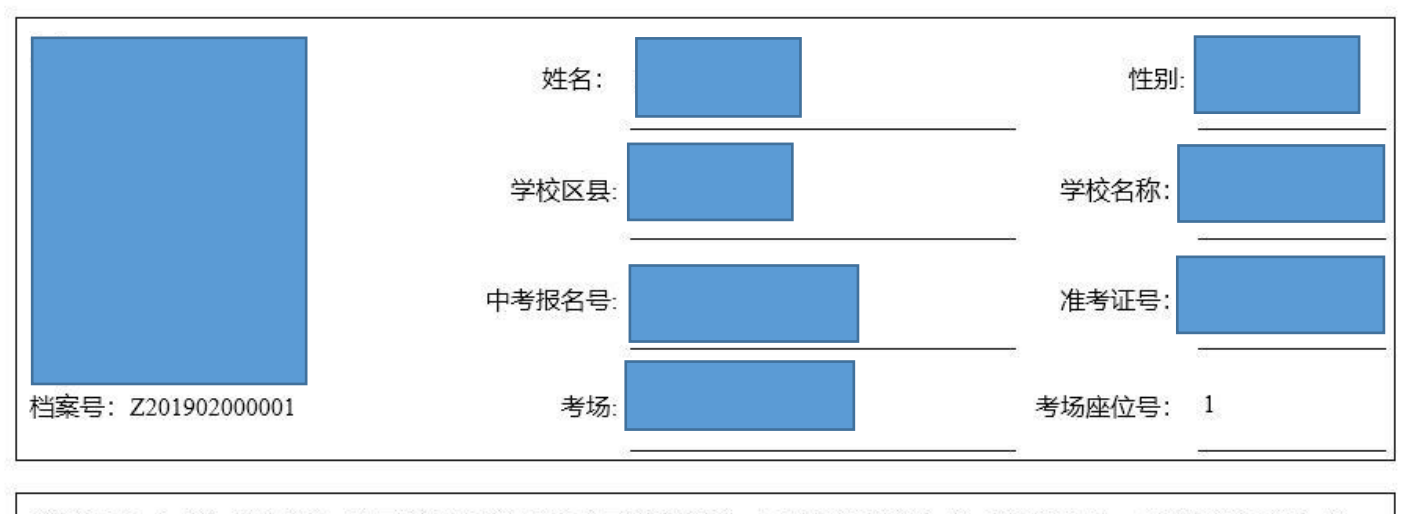

注意事项: 1.考生凭准考证、电子学籍卡或身份证方可参加测评; 2.7:00考生开始入场,开考有听力,迟到考生不得入场; 3.请带好2B铅笔和黑色水笔等文具用品。考试时间: 3月30日(周六)上午7:30~10:00;考试地点: 文庙路200号

## 三、在"准考证 打印"页面,选择电脑连接的打印机,点击"打印"即可。

| 🖶 打印                                                                               | ×                          |
|------------------------------------------------------------------------------------|----------------------------|
| 常规 选项                                                                              |                            |
| 选择打印机<br>号 5                                                                       | 同发送至 OneNote 16            |
| HP tooselet CP 1025pw     Microsoft Print to PDF     Microsoft XPS Document Writer |                            |
|                                                                                    | >                          |
| 状态: 就绪<br>位置:<br>备注:                                                               | □ 打印到文件(F) 首选项(R) 查找打印机(D) |
| 页面范围                                                                               |                            |
| ● 全部(L)                                                                            | 份数(C): 1 🛓                 |
| <ul> <li>○ 选定范围(T)</li> <li>○ 当前页面(U)</li> <li>○ 页码(G):</li> <li>1</li> </ul>      | ✓ 自动分页(O)                  |
| 输入页码或页面范围。如, 5-12                                                                  | 123 123                    |
|                                                                                    | 打印(P) 取消 应用(A)             |

四、如"直接打印"不可操作,可用浏览器工具菜单中的打印命令,或右键点击页面在右键快捷菜单中点击打印,同样可以完成。